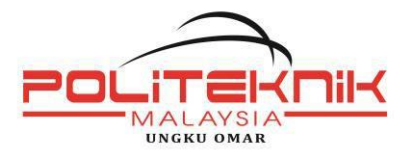

# KAEDAH BAYARAN KONVOKESYEN

#### A. PERBANKAN INTERNET BANK ISLAM

- 1. Layari www.bankislam.com.my
- 2. Klik logo "Internet Banking Login" dan tekan butang "ok" pada "Security Alerts"
- 3. Masukkan ID pengguna dan kata laluan untuk memasuki sistem Perbankan Internet Bank Islam.
- 4. Pada bahagian "Bill Payment", pilih "Bill Presentment".
- 5. Pada bahagian "Payee Corporation", pilih Politeknik Ungku Omar.
- 6. Masukkan No Kad Pengenalan Graduan pada ruang Kad Pengenalan dan klik "next".
- 7. Senarai bil akan dipaparkan. Pilih bil yang hendak di bayar dan klik "pay"
- 8. Maklumat bil yang hendak dibayar akan dipaparkan. Pilih "source account" yang hendak di debitkan dan masukkan

amaun yang hendak di bayar dan klik "pay"

- 9. Skrin berikutnya akan menyenaraikan maklumat bayaran yang perlu disahkan.
- 10. Klik "Confirm" untuk meneruskan pembayaran atau sebaliknya.
- 11. Skrin berikutnya akan menunjukkan makluman bayaran yang telah dilakukan.

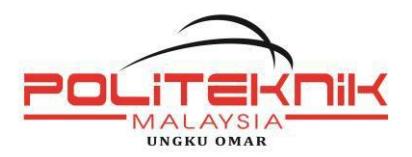

### B. MESIN CASH DEPOSIT (CDM) BANK ISLAM

- 1. Pilih menu Yuran IPT
- 2. Masukkan No Kad Pengenalan Graduan.
- 3. Pilih KONVxxxxRM yang berkenaan. (xxxx bermula dari 0001-2042)

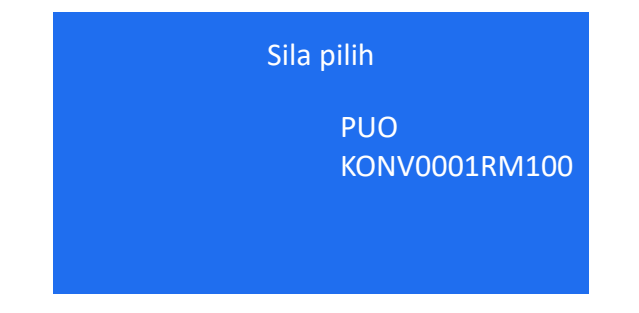

4. Paparan berikut akan tertera di skrin:

Penerima: PUO Nama: No IC: No Bil: Amaun:

- 5. Masukkan jumlah wang yang ingin dibayar.
- 6. Sahkan jumlah wang yang dimasukkan.
- 7. Transaksi selesai dan ambil resit untuk simpanan.

#### C. MESIN ATM BANK ISLAM

- 1. Pilih menu lain-lain.
- 2. Pilih menu Pembayaran Bil & Yuran IPT.
- 3. Pilih menu Yuran IPT
- 4. Pilih akaun pembayar (akaun yang akan didebit).
- 5. Masukkan No Kad Pengenalan Graduan.
- Pilih KONVxxxxRM yang berkenaan. (xxxx bermula dari 0001-2042).

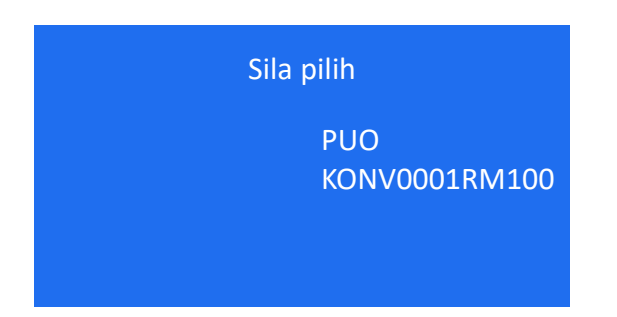

7. Paparan berikut akan tertera di skrin:

Nama: No IC: No Bill: Amaun:

- 8. Sahkan jumlah amaun yang ingin dibayar
- 9. Transaksi selesai dan ambil resit untuk simpanan.

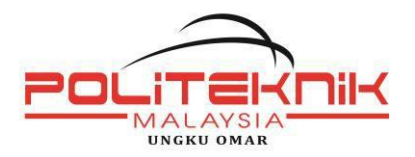

## D. Kaedah Pembayaran Di Kaunter

|                                                   |                           |            |                               |                           |                 |   |            |                      | NO. TEL / TEL NO.                  |                                | NO TEL GRADUAN |                                         |               |              |           |  |
|---------------------------------------------------|---------------------------|------------|-------------------------------|---------------------------|-----------------|---|------------|----------------------|------------------------------------|--------------------------------|----------------|-----------------------------------------|---------------|--------------|-----------|--|
| NO. AKAUN / ACCOUNT NO.                           |                           |            |                               |                           |                 |   |            | Ketera<br>Trans      | ngan Urusniaga<br>action Descripti | i (jika ada) /<br>ion (if any) |                |                                         |               |              |           |  |
| CEK-CEK CAWANGAN INI / HOUSE CHEQUES              |                           |            | Bank Pembayar<br>Drawee Bank  |                           |                 |   | Ter<br>Pla | Tempat<br>Place      |                                    | No. Cek<br>Cheque No.          |                | JUMLAH / TOTAL<br>RINGGIT MALAYSIA (RM) |               |              | SEN / CEN |  |
| CEK-CEK BANK TEMPATAN<br>CEK-CEK LUAR / OUTSTATIO | I LOCAL CHE<br>ON CHEQUES | QUES       |                               |                           |                 |   |            |                      |                                    |                                |                |                                         |               |              |           |  |
| WANG TUNAI RINGGIT / CAS                          | SH :                      |            |                               |                           |                 |   |            |                      | J                                  | UMLAH BER                      | SIH            |                                         |               |              |           |  |
| Ruangan ini untuk tujuan pembayaran bil saha      | ija / This columi         | applicable | for bill payn                 | nent purpo                | ose only        |   |            |                      |                                    |                                |                |                                         |               |              | -         |  |
| Bayar Kepada / Pay To                             |                           | KOF        | PERASI                        | PUC                       | ) BHC           | ) |            |                      |                                    |                                |                |                                         |               |              |           |  |
| Jenis Pembayaran / Payment Type                   |                           |            | BAYARAN KONVOKESYEN           |                           |                 |   |            |                      | No                                 | No. Kad Pengenalan / NRIC No.  |                |                                         | NO KP GRADUAN |              |           |  |
| No. Rujukan Bil / Bill Reference No.              |                           |            |                               |                           |                 |   |            | Komisen / Commission |                                    |                                |                |                                         |               |              |           |  |
| Debit Akaun / Account Debited                     |                           |            | Jumlah Didebit /              |                           |                 |   |            |                      | Debited Amount                     |                                |                |                                         |               |              |           |  |
|                                                   |                           |            |                               |                           |                 |   |            |                      |                                    | 1                              |                |                                         |               |              |           |  |
|                                                   |                           |            | Tandatangan<br>Signature of A | Pomegang .<br>Account Hol | Akaun /<br>Ider |   |            |                      | UNTUK KEG                          | GUNAAN BANK S/<br>USE ONLY     | AHAJA /        | Posted by:                              |               | Checked by : |           |  |

#### PERHATIAN

- Nombor akaun **TIDAK** perlu ditulis.
- Sila rujuk Bayaran Konvokesyen terlebih dahulu sebelum membuat bayaran di BIMB.
- Pastikan slip pembayaran di **TANDATANGAN** oleh GRADUAN.